Påmeldingsguide til Grodås Cup. Ei fotballturnering for born i alderen 6 til 14 år.

PS! Reglement for turneringa finn du her.

### Påmelding av lag:

Om du står på nettsida til Grodås Cup finn du link til påmeldingssystemet på framsida. Linken heiter «Påmelding».

Ved klikk på linken skal du kome til denne sida: (eksempel for året 2019)

| Ve                 | lkommen til Eat-Move<br>22. og 23. | -Sleep Grodas Cu<br>. juni 2019 | p 2019             |
|--------------------|------------------------------------|---------------------------------|--------------------|
| Turr               | ieringen er nå å                   | åpen for pån                    | nelding            |
|                    | Du kan melde<br>26. ma             | på lag fram til:<br>ai 2019     |                    |
|                    | 121<br><sub>dager</sub>            | 7<br>timer                      |                    |
|                    | 🛃 Melo                             | d på lag                        |                    |
| Bestille tjenester | Endre på                           | åmelding                        | Registrer spillere |

• Klikk på knappen «Meld på lag»

# Påmeldingsguide Grodås Cup

|                        | Steg I/3           |  |
|------------------------|--------------------|--|
|                        |                    |  |
| Velg klubb             |                    |  |
| Søk klubb              |                    |  |
| Testklubb IR - Fotball |                    |  |
| Trøye                  |                    |  |
|                        | Bruk denne klubben |  |

• Tast inn namn på klubben, og «Bruk denne klubben» når du har funne din klubb.

| /elg <mark>kl</mark> asse |                                                                                      |
|---------------------------|--------------------------------------------------------------------------------------|
| Søk klasse (fritekst)     |                                                                                      |
| A-G6                      | A-G6 - Gutar fødde 2013<br>Påmeldingsavgift: kr 750,00<br>Påmeldingsfrist: 26.05.19  |
|                           | > Meld på lag                                                                        |
| В-Јб                      | B-J6 - Jenter fødde 2013<br>Påmeldingsavgift: kr 750,00<br>Påmeldingsfrist: 26.05.19 |
|                           | > Meld på lag                                                                        |
| C-G7                      | C-G7 - Gutar fødde 2012<br>Påmeldingsavgift: kr 750,00<br>Påmeldingsfrist: 26.05.19  |

• Klikk på «Meld på lag» i den klassen du ønskjer å melde på lag.

## Påmeldingsguide Grodås Cup

| A-G6                                                                                                    | A-G6 - Gutar fødde 2013<br>Påmeldingsavgift: kr 750,00<br>Påmeldingsfrist: 26.05.19 |    |
|----------------------------------------------------------------------------------------------------|-------------------------------------------------------------------------------------|----|
|                                                                                                    | Velg annen klasse                                                                   |    |
| Oppgi lagdeta                                                                                                    | ljer                                                                                |    |
| Antall lag                                                                                                    |                                                                                     |    |
| 1                                                                                                    |                                                                                     | +1 |
| Testklubb IR - Fotball                                                                                                    | ×                                                                                   |    |
| Testklubb IR - Fotball                                                                                                    | x                                                                                   |    |
| Testklubb IR - Fotball                                                                                                    | r                                                                                   |    |
| Testklubb IR - Fotball<br>Oppgi lagledel                                                                                                    | r<br>isk)                                                                           |    |
| Testklubb IR - Fotball<br>Oppgi lagledel<br>Epost lagleder (obligator<br>Skriv inn epost                                                                                                    | r<br>risk)                                                                          |    |
| Testklubb IR - Fotball      Oppgi lagledel      Epost lagleder (obligator      Skriv inn epost      Vennligst oppgi en gyldig e-po                                                                                                    | r<br>risk)                                                                          |    |
| Image: Image: | x<br>r<br>isk)                                                                      |    |
| Testklubb IR - Fotball<br>Dppgi lagleder<br>Epost lagleder (obligator<br>Skriv inn epost<br>Vennligst oppgi en gyldig e-po<br>Lagleder<br>Skriv inn navn                                                                                                    | x<br>r<br>risk)<br>vstadresse                                                       |    |
| Testklubb IR - Fotball      Oppgi lagledel      Epost lagleder (obligator      Skriv inn epost      Vennligst oppgi en gyldig e-pot      Lagleder      Skriv inn navn      Telefon                                                                                                    | r<br>risk)                                                                          |    |

- Tast inn det antall lag du vil melde på i denne klassen.
- Skriv inn namnet på det/dei laget/laga du vil melde på.
- Skriv inn epost-adresse, namn og telefonnummer til lagets kontaktperson. NB! Det er denne personen som seinare kan administrere laget. Dvs. hente faktura, melde på spelarar og bestille tenester.

Du kan også om ønskjeleg skrive inn det same for ein alternativ kontaktperson. Dette kan vere greitt viss primær kontaktperson ikkje skal vere med laget under turneringa.

- Skriv alternativt inn øvrige opplysningar. Her kan du skrive inn informasjon om laget/spelarane som arrangør bør vite om.
- Klikk til slutt på «Bekreft påmelding».

### Fakturering/Betaling av lagsavgift

Etter at du har meldt på laget/laga kan du gå direkte vidare til fakturering og betaling. Du kan også gjere dette seinare ved å klikke på påmeldingslinken på Grodås Cup si heimeside, men då må du hugse at du må logge deg inn med den epostadressa du har oppgitt til kontaktperson og tilhøyrande passord. Det er difor ein fordel at den som er oppført som kontaktperson også er den som melder på laget.

Om du går direkte vidare vil du få opp slikt bilde:

| Registrerte lag              |                        |        |                      |                    |                |
|------------------------------|------------------------|--------|----------------------|--------------------|----------------|
|                              | lotalt 2 lag.          |        |                      |                    |                |
| Lagets navn                  | Klubb                  | Klasse | Påmeldingavgift      | Tjenester          | Spillere       |
| Testklubb IR - Fotball 🔅     | Testklubb IR - Fotball | L-J11  | kr 750,00<br>Faktura | Bestille tjenester | 🈻 Spillere (0) |
| Testklubb IR - Fotball - 1 🏟 | Testklubb IR - Fotball | A-G6   | kr 750,00<br>Faktura | Bestille tjenester | 🍯 Spillere (0) |

• Klikk på linken «Faktura» og du vil få opp dette bildet:

Fakturaer for Testklubb IR - Fotball (L-J11) Testklubb IR - Fotball

| Туре      | Totalsum | Betalt | Betalt? | Restbeløp | Forfallsdato | Fakturert<br>beløp | lkke<br>fakturert |
|-----------|----------|--------|---------|-----------|--------------|--------------------|-------------------|
| Påmelding | 750,00   | 0,00   | 8       | 750,00    |              | 0,00               | 750,00            |
| Tjenester | 0,00     | 0,00   | × -     | 0,00      |              |                    | 0,00              |

Betalingsstatus

### Fakturaer - Påmeldingsavgift

Laget har ikke hentet faktura for påmeldingsavgift. Den kan genereres her:

Ikke fakturert: 750,00 Generer faktura påmeldingsavgift

Bestille tjenester Kundereskontro detalj

| Rediger spillere | Bestille tjenester | Reg betaling | Sjekk inn |
|------------------|--------------------|--------------|-----------|

- Klikk på «Generer faktura påmeldingsavgift»
- I neste bilde kan du velje om du vil lage eit PDF-dokument av fakturaen til seinare utskrift, eller du kan velje å sende faktura til deg sjølv som epost.

### Bestille tenester og fakturering av tenester

Med tenester meinar vi kort som kan innehalde forskjellige tenester. Eit A-kort inneheld bl.a. overnatting, alle måltid, effekter, aktiviteter og deltaking. Innhald i dei forskjellige korta finn du som vist i bildet under.

| Bestill tjenester                                                                                                    |                                               |
|----------------------------------------------------------------------------------------------------|-----------------------------------------------|
| Testklubb IR - Fotball Testklubb IR - F<br>Tjenester total sum: kr 0,00                                                                                 | otball L-J11 (Jenter født 2008)               |
| ▲ A-kort.                                                                                                    | lkke bestilt                                  |
| Deltakeravgift som inkluderer alle måltid, overnattir<br>effekter. Gjeld klassane 11-14 år. OBS! Når laget be<br>rett til 1 gratis D-kort til lagleder. | ng, aktiviteter og<br>stiller A-kort, gir det |
| Pris per tjeneste:                                                                                                    | kr 650,00                                     |
| Antall bestillinger:                                                                                                    |                                               |
| Total sum:                                                                                                    | kr 0,00                                       |
| Lagre                                                                                                    |                                               |
| ♥ B-kort.                                                                                                    | Tjeneste ikke bestilt                         |
| ✔ D-kort.                                                                                                    | Tjeneste ikke bestilt                         |

- Sjekk innhaldet i tenesta og tast deretter inn det antall du vil bestille.
  Kvar spelar skal ha eit kort av eit eller anna slag. Minimum B-kort for klassane 11 til 14 år, og C-kort for klassane 6 til 10 år.
- Klikk «Lagre».
- Når bestilling av tenester er gjort, kan du også generere faktura for desse tenestene. Det gjer du ved å klikk på linken som vist under. Og prosedyren er den same som for lagsavgifta.

| Registrerte lag              |                        |        |                        |                                                    |                |
|------------------------------|------------------------|--------|------------------------|----------------------------------------------------|----------------|
|                              | Totalt 2 lag.          |        |                        |                                                    |                |
| Lagets navn                  | Klubb                  | Klasse | Påmeldingavgift        | Tjenester                                          | Spillere       |
| Testklubb IR - Fotball 🏟     | Testklubb IR - Fotball | L-J11  | kr 750,00<br>📑 Faktura | kr 650,00<br>Endre bestilling<br>Faktura tjenester | 🈻 Spillere (0) |
| Testklubb IR - Fotball - 1 🔅 | Testklubb IR - Fotball | A-G6   | kr 750,00<br>📑 Faktura | Bestille tjenester                                 | 🈻 Spillere (0) |

### **Registrere spelarar**

Til slutt må du registrere spelarane som skal spele på laget. Antall spelarar skal stemme med antall bestilte kort!

| Registrerte lag              |                        |        |                        |                                                    |                |
|------------------------------|------------------------|--------|------------------------|----------------------------------------------------|----------------|
| Lagets navn                  | Klubb                  | Klasse | Påmeldingavgift        | Tjenester                                          | Spillere       |
| Testklubb IR - Fotball 🕏     | Testklubb IR - Fotball | L-J11  | kr 750,00<br>📑 Faktura | kr 650,00<br>Endre bestilling<br>Faktura tjenester | 🈻 Spillere (0) |
| Testklubb IR - Fotball - 1 🔅 | Testklubb IR - Fotball | A-G6   | kr 750,00<br>📑 Faktura | Bestille tjenester                                 | Spillere (0)   |

- Klikk på linken «Spillere», og klikk deretter på «Legg til spiller»
- I skjemaet taster du inn Fornavn og Etternavn, og om spelaren evt er ein dispensasjonsspelar (Spilleren er for gammel). I så fall må du sende gyldig dispensasjon ved å klikke på «Last opp informasjon om aldersgrense/dispensasjon». Her kan du laste opp dokumentasjon som då blir sendt til arrangør.
- Ellers må du taste inn evt allergiar til aktuell spelar. Gjer det i feltet «Allergier».

#### **Registrere lagleder, trener, dommer eller forelder (Parent)**

Registrering av desse gjer du på same plass som du registrerer spelarane, men du må velje kva rolle vedkomande har. Sjå bilde under.

Dersom ein lagleder, trener eller forelder skal overnatte med laget, så må det også bestillast eit Dkort til vedkomande.

NB! Dersom laget har bestilt A-kort til spelarane, vil laget få eitt gratis D-kort til ein av dei som overnatter med laget.

## Påmeldingsguide Grodås Cup

| Spillertropp Testklubb IR - Fotball |                   |                  |  |  |  |
|-------------------------------------|-------------------|------------------|--|--|--|
| L-J11 (.                            | Jenter født 2008) |                  |  |  |  |
| Spillere 🚺                          | Vis/ skjul hjelp  | Legg til spiller |  |  |  |
| Øvrige deltagere 1                  |                   |                  |  |  |  |
| ^                                   |                   | Parent           |  |  |  |
| Rolle                               |                   |                  |  |  |  |
| Fornavn                             | Etternavn         |                  |  |  |  |
| <b>M</b> at                         |                   |                  |  |  |  |
| Har du matallerai?                  |                   |                  |  |  |  |

\_\_\_\_

Til slutt er det berre å passe på at de har fått gjort alt innan fristen.

Påmelding av lag har ein frist, bestilling av tenester har ein frist, påmelding av spelarar har ein frist. Sjå frister <u>her</u>.

Lagsavgift har betalingsfrist 14 dagar etter påmelding, eller seinast «påmeldingsfrist». Sjå frister. Spelaravgifter har betalingsfrist 14 dagar etter registrering, eller seinast «frist for registrering av spelarar». Sjå frister.